# Perancangan dan Pemasangan Jaringan Hotspot, Internet Sehat dan Blokir Iklan di Pesantren Tahfizh Daarul Qur'an Tangerang

Daarui Qui an rangerang

Naufal Mu'afa<sup>1</sup>, Muhammad Nurwakhid<sup>2</sup>, Muchlis<sup>3</sup>

Abstract— An internet hotspot network is a basic need for professional agencies, including the Daarul Qur'an Tahfizh Islamic Boarding School, Tangerang. Healthy internet features and ad blocking are also installed on the internet network as a security measure. This research aims to design and install a hotspot network, healthy internet and ad blocking at the Tahfizh Daarul Qur'an Islamic Boarding School, Tangerang. The design and installation of a hotspot network at Tahfizh Islamic Boarding School Daarul Qur'an Tangerang uses the Network Development Life Cycle (NDLC) method. This hotspot network installation also uses Winbox software before the internet can be used. Healthy internet installation and ad blocking using Adguard Home software. Based on the results of monitoring the hotspot network, the vlan2-hotspot-dhuha line shows an upload speed of 1800.6 kbps and a download speed of 38.7 Mbps. The vlan3-hotspotalikhlas line shows an upload speed of 724.3 kbps and a download speed of 13.5 Mbps. the vlan4-hotspot-lake route shows an upload speed of 168.2 kbps and a download speed of 14.6 Mbps. After monitoring the network, the one that uses the most bandwidth is on the vlan2-hotspot-dhuha route. Healthy internet installation and ad blocking work. Based on the monitoring results, computer users connected to the proxy who opened internet sites totaled 6,178,728 domains, ads that were blocked when computer users opened internet sites totaled 1,679,115 domains, viruses that were blocked when computer users opened internet sites totaled 248 domains, and domains Adult content that is blocked when computer users open internet sites totals 1,294 domains.

Intisari- Jaringan hotspot internet merupakan kebutuhan pokok instansi profesional, termasuk di pesantren Tahfizh Daarul Qur'an Tangerang. Sebagai langkah keamanan, juga dipasang fitur internet sehat dan blokir iklan pada jaringan internet. Tujuan penelitian ini adalah untuk melakukan perancangan dan pemasangan jaringan hotspot, internet sehat dan blokir iklan di Pesantren Tahfizh Daarul Qur'an Tangerang. Perancangan dan pemasangan jaringan hotspot di Pesantren Tahfizh Daarul Qur'an Tangerang menggunakan metode Network Development Life Cycle (NDLC). Pemasangan jaringan hotspot ini juga menggunakan perangkat lunak winbox sebelum internet bisa digunakan. Pemasangan internet sehat dan blokir iklan menggunakan perangkat lunak Adguard Home. Berdasarkan hasil monitoring jaringan hotspot, jalur vlan2-hotspot-dhuha menunjukkan kecepatan upload sebesar 1800,6 kbps dan download sebesar 38.7 Mbps. Jalur vlan3-hotspot-alikhlas menunjukkan kecepatan upload sebesar 724,3 kbps dan download sebesar 13,5 Mbps. jalur vlan4-hotspot-danau menunjukkan kecepatan upload sebesar 168,2 kbps dan download sebesar 14,6 Mbps. Setelah melakukan monitoring jaringan, yang paling banyak menggunakan bandwith adalah di jalur vlan2-hotspotdhuha. Pemasangan internet sehat dan blokir iklan berhasil. Berdasarkan hasil monitoring, pengguna komputer yang

terkoneksi dengan mikrotik yang membuka situs internet berjumlah 6.178.728 domain, iklan yang diblokir saat pengguna komputer membuka situs internet berjumlah 1.679.115 domain, virus yang diblokir saat pengguna komputer membuka situs internet berjumlah 248 domain, dan domain konten dewasa yang diblokir saat pengguna komputer membuka situs internet berjumlah 1.294 domain.

Kata Kunci-Blokir Iklan, Daarul Qur'an, Internet Sehat, Jaringan Hotspot

#### I. PENDAHULUAN

Mobilitas yang sangat tinggi dari pengguna jaringan internet hotspot di Pesantren Tahfizh Daarul Qur'an sudah menjadi tuntunan walupun secara umum teknologi Nirkabel masih belum bisa mengalahkan teknologi Kabel. Sangat perlu dipertimbangkan peningkatan mobilitas di Pesantren Tahfizh Daarul Qur'an yang sangat tinggi pada teknologi Nirkabel. Dizaman sekarang pengguna jaringan internet menggunakan *WiFi* sudah banyak kita temukan diberbagai lokasi, contohnya di sekolahan, di perkantoran, di stasiun kereta, di pesantren.

Pesantren Tahfizh Daarul Qur'an merupakan pesantren milik Ustadz Yusuf Mansur, pada tahun 2003 secara de facto Daarul Qur'an resmi berdiri. Ustadz Yusuf Mansur dan beberapa asatidz lainnya mulai merintis dan mengembangkan Pesantren Tahfizh Daarul Qur'an serta Fullday School. Pesantren berawal dari 8 santri yang berasal dari lingkungan sekitar rumah pribadi Ustadz Yusuf Mansur di daerah Ketapang Tangerang. Pada tahun 2006 program yang dicanangkan Ustadz Yusuf Mansur dan kawan-kawan lambat laun menjadi perhatian masyarakat. Berawal dari 8 santri yang disambung dengan pencarian tambahan santri dengan metode rumah ke rumah, jumlahnya pun bertambah menjadi 12 santri. Tahun 2007 mulai membebaskan lahan di Ketapang untuk pesantren, ditahun 2008 membangun sekolah Taman Kanak-Kanak yaitu Fullday Daqu School di Bulak Santri, ditahun ini juga mulai penerimaan santri SDQI (Sekolah Daarul Qur'an Internasional) yang kini bertransformasi menjadi Pesantren Tahfizh Daarul Qur'an Bandung. Pada tahun 2010 dari Bulak Santri, Pesantren Tahfizh Daarul Qur'an mulai berpindah ke Kampung Ketapang, Cipondoh, dan mulai didirikan Pesantren Tahfizh Daarul Qur'an Putri Cikarang yang merupakan wakaf dari H. Budi Harta Winata dan Istri, selanjutnya berdiri cabang di Lampung, Ungaran, Banyuwangi, Jambi, dan akan menyusul beberapa cabang lainnya di berbagai kota [1].

Pesantren Tahfizh Daarul Qur'an mengarah ke industry 4.0. Teknologi tersebut digunakan untuk meningkatkan layanan terhadap para Karyawan dan Wali Murid. Teknologi yang seharusnya dapat membantu dari seluruh bidang seperti Pendidikan, Ekonomi, dll. Penelitian yang dilakukan kali ini bertujuan untuk merancang jaringan internet hotspot di Pesantren Tahfizh Daarul Qur'an Tangerang. Berbicara tentang

<sup>&</sup>lt;sup>1,2,3</sup> Program Studi Teknik Informatika, STMIK Antar Bangsa, Jl. HOS Cokroaminoto, Kawasan Bisnis CBD Ciledug, Blok A5 No.29-36, Karang Tengah Ciledug, Kota Tangerang 15157 (tlp: 021-5098 6099; e-mail: : <u>muchlis.re@gmail.com</u>)

perancangan, seorang perancang jaringan internet atau admin biasanya sangat memperhatikan keamanan system salah satunya jika seorang user ingin bisa mengakses internet melalui WiFi, maka user harus memasukkan id user dan password.

### II. KAJIAN PUSTAKA

### A. Internet

Pengertian jaringan internet adalahsebuah sistem global jaringan komputer yang saling menghubungkan antara satu dengan yang lain di seluruh penjuru dunia dengan menggunakan standart Internet Protocol Suite [2].

### B. Hotspot

Hotspot adalah sebuah wilayah terbatas yang dilayani oleh satu atau sekumpulan Access Point Wireless LAN standar 802.11a/b/g. Dimana pengguna (user) dapat masuk ke dalam Access Point secara bebas dan mobile menggunakan perangkat sejenis notebook, laptop, PDA, dan sebagainya [3].

### C. Wireless

Wireless adalah jaringan yang menghubungkan telekomunikasi perangkat satu dengan yang lainnya tanpa menggunakan media kabel sebagai media penghantarnya. Sebagai gantinya, jaringan nirkabel yang digunakan adalah media transmisi untuk mengantarkan gelombang elektromagnetik [4].

#### D. Mikrotik

MikroTik adalah sistem operasi yang digunakan untuk mengubah komputer menjadi sebuah router jaringan. Dengan software tersebut, Anda jadi bisa mengelola jaringan tanpa perangkat khusus. Dengan menginstal MikroTik, komputer Anda akan mendapatkan semua fitur yang dimiliki router, termasuk firewall, hotspot gateway, dan pengelolaan bandwidth. Pun demikian, perusahaan MikroTik sendiri kemudian membuat perangkat bernama MikroTik RouterBOARD. Perangkat router ini memiliki OS MikroTik di dalamnya dan mampu bekerja mengelola jaringan dengan lebih baik. MikroTik umum digunakan untuk mengelola jaringan komputer dan internet di kantor, warnet dan tempat lain yang ingin mendistribusikan internet dengan baik [5].

### E. Internet Sehat

Internet sehat adalah penggunaan internet sesuai dengan batas-batasnya, beretika dan tidak membuat seseorang menjadi antisosia [6].

### F. Iklan

Pesan yang disampaikan dengan tujuan untuk memperkenalkan suatu produk kepada audiens dengan platform media tertentu. Iklan merupakan salah satu instrumen yang penting dalam proses pemasaran. Secara praktik, iklan menjadi bagian dari promosi pemasaran [7]. Blokir iklan adalah adalah agar dapat memblok iklan yang tidak diinginkan yang muncul pada jaringan dan dapat membantu pengguna jaringan melewatkan iklan yang sangat mengganggu [8].

#### G. Perangkat Lunak

Perangkat lunak adalah seluruh perintah yang digunakan untuk memproses informasi. Perangkat lunak dapat berupa program atau prosedur [9]. AdGuard Home adalah perangkat lunak seluruh jaringan untuk memblokir iklan & pelacakan akses terhadap semua pengguna jaringan [10].

### III. METODE PENELITIAN

Penelitian ini terbagi menjadi perancangan dan pemasangan jaringan hotspot serta pemasangan internet sehat dan blokir iklan. Perancangan dan pemasangan jaringan hotspot menggunakan model Network Development Life Cycle (NDLC) [11]. NDLC merupakan turunan dari Analisis Sistem dan Desain Life Cycle (SDLC). Alur pada metode NDLC dapat dilihat pada Gambar 1 [11].

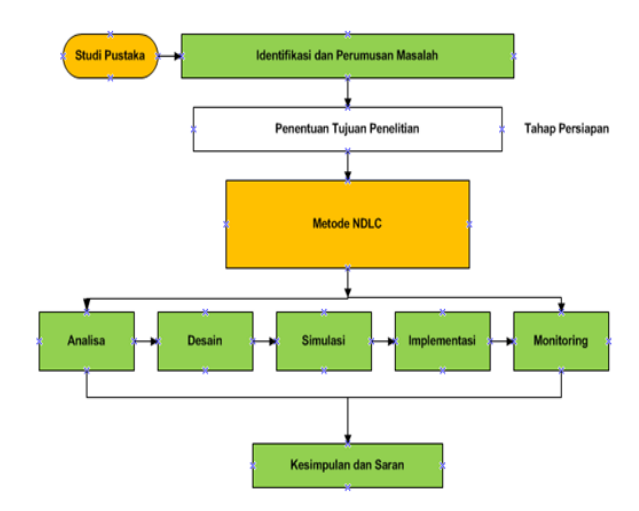

Gbr. 1 Alur Diagram Network Development Life Cycle (NDLC)

Tahapan Analisis digunakan sebagai analisa untuk kebutuhan jaringan, permasalahan jaringan serta organisasi dan perancangan jaringan yang digunakan oleh obyek penelitian.

Tahapan Desain merupakan gambaran topologi jaringan untuk mengetahui kebutuhan dalam pemasangan jaringan. Desain pada penelitian ini menggunakan Aplikasi Packet Tracert.

Tahapan Simulation Prototype merupakan simulasi perancangan jaringan hasil dari desain yang telah dibuat. Simulasi menggunakan aplikasi Packet tracert. Simulasi digunakan untuk melihat kinerja awal dari jaringan yang dibangun.

Pemasangan internet sehat dan blokir iklan menggunakan perangkat lunak Adguard Home. Adguard Home merupakan perangkat lunak open source atau gratis. Pemasangan internet sehat dan blokir iklan dilakukan pada komputer server.

# JURNAL TEKNIK INFORMATIKA STMIK ANTAR <u>BANGSA</u>

# VOL. IX NO. 2 AGUSTUS 2023

Pemasangan internet sehat dan blokir iklan berdasarkan panduan pemasangan di website adguard home.

### IV. HASIL DAN PEMBASAHAN

### A. Perancangan Sistem Database

Perancangan jaringan hotspot di Pesantren Tahfizh Daarul Qur'an menggunakan Tangerang model Network Development Life Cycle (NDLC). Tahap ini membutuhkan analisis permasalahan yang muncul dan analisis dari perancangan jaringan yang sudah ada saat ini. Perancangan jaringan komputer dapat dilihat pada Gambar 2.

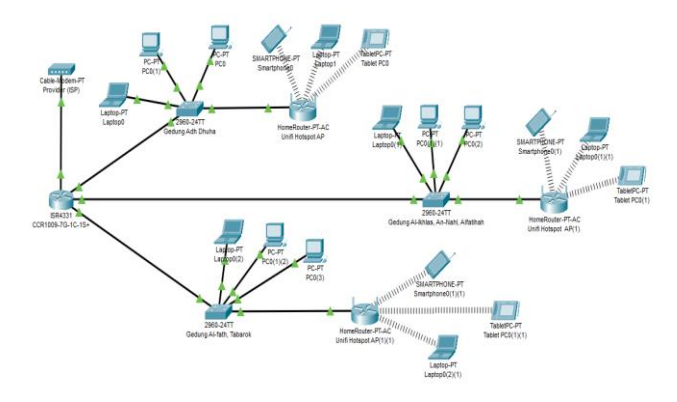

Gbr.2 Perancangan Jaringan Hotspot di Pesantren Tahfizh Daarul Qur'an Tangerang

Hasil Perancangan bahwa konfigurasi yang telah dilakukan menggunakan dua jaringan. Jaringan tersebut adalah jaringan kabel dan jaringan wireless hotpost. Jaringan kabel menggunakan konfigurasi pengalamatan IP DHCP (Dynamic Host Configuration Protocol) dan jaringan wireless hotspot menggunakan pengalamatan VLAN dengan IP DHCP (Dynamic Host Configuration Protocol).

#### B. Pemasangan Jaringan Hotspot

Dalam pemasangan jaringan hotspot kali ini menggunakan mikrotik CCR1009-7G-1C-1S+, dan konfigurasi yang dilakukan diantaranya:

### 1. Mengkonfigurasi Interface

Pertama yang dilakukan membuat penamaan interface dan membuat interface Vlan untuk tiap masing-masing jalur jaringan yang berbeda.

| Interfac | e List                  |                   |            |            |              |         |        |
|----------|-------------------------|-------------------|------------|------------|--------------|---------|--------|
| Interfa  | ice Interface List      | Ethernet EoIP T   | unnel IP   | Tunnel     | GRE Tunnel   | VLAN VF | RRP Bo |
| \$       | 3 🖆 🍸 Po                | wer Cycle         |            |            |              |         |        |
|          | Name                    | Туре              |            | MTU        | Actual MTU   | L2 MTU  | Tx     |
| R        | 🚸 combo1-interne        | t Ethernet        |            | 1500       | 1500         | 1580    |        |
| R        | 🚸 ether1-dhuha          | Ethernet          |            | 1500       | 1500         | 1580    |        |
| ::: A    | I-Fath,Al-Maidah, Ta    | barok, Pembakar   | an, R.Dar  | nau, Labko | m Danau, Mar | kaz     |        |
| R        | 🚸 ether2-danau          | Ethernet          |            | 1500       | 1500         | 1580    |        |
| ::: A    | I-Ikhlas, Al-Fatihah, F | G, MP, An-Nahl, U | JJ, Masjid | Nabawi     |              |         |        |
| R        | 🚸 ether3-alikhlas       | Ethernet          |            | 1500       | 1500         | 1580    |        |

Gbr 3. Interface Mikrotik

| intenace  | LIST               |            |        |           |             |      |            |        |      |         |
|-----------|--------------------|------------|--------|-----------|-------------|------|------------|--------|------|---------|
| Interfac  | e Interface List   | Ethernet   | EoIP   | Tunnel    | IP Tunnel   | GR   | E Tunnel   | VLAN   | VRRP | Bonding |
| + -       | Ø 🗱 🖻              | 7          |        |           |             |      |            |        |      |         |
| 1         | lame               |            | $\sim$ | Туре      |             |      | MTU        | Actual | MTU  | L2 MTU  |
| R 🕻       | 🔒 vlan2-hotspot-   | dhuha      |        | VLAN      |             |      | 1500       |        | 1500 | 1576    |
| ::: Al-II | chlas, Al-Fatihah, | PG, MP, A  | n-Nahl | , UJ, Ma  | sjid Nabawi |      |            |        |      |         |
| R 🕻       | 🔒 vlan3-hotspot-   | alikhlas   |        | VLAN      |             |      | 1500       |        | 1500 | 1576    |
| ::: AI-F  | ath,Al-Maidah, T   | abarok, Pe | mbak   | aran, R.I | Danau, Labk | om D | )anau, Mai | kaz    |      |         |
| R 🕻       | 😼 vlan4-hotspot-   | danau      |        | VLAN      |             |      | 1500       |        | 1500 | 1576    |
|           | -                  |            |        |           |             |      |            |        |      |         |

Gbr 4. Interface VLAN

#### Membuat IP Address

2.

membuat IP Address untuk tiap masing-masing jalur interface.

| Add | ress List        |             |                        |      |
|-----|------------------|-------------|------------------------|------|
| ÷   | - 🖉 🖾 🖻          | 7           |                        | Find |
|     | Address A        | Network     | Interface              | •    |
|     | + 192.168.2.1/24 | 192.168.2.0 | vlan2-hotspot-dhuha    | +    |
|     | + 192.168.3.1/24 | 192.168.3.0 | vlan3-hotspot-alikhlas |      |
|     | + 192.168.4.1/24 | 192.168.4.0 | vlan4-hotspot-danau    |      |

Gbr 5. IP Address List

| + 192.168.110.1/24 | 192.168.110.0 | ether1-dhuha    |  |  |
|--------------------|---------------|-----------------|--|--|
| + 192.168.120.1/24 | 192.168.120.0 | ether2-danau    |  |  |
| + 192.168.130.1/24 | 192.168.130.0 | ether3-alikhlas |  |  |

Gbr 6. IP Address List

### 3. Membuat IP DHCP

membuat pengalamatan IP secara dinamis untuk kedua jaringan. Manfaat dari membuat IP secara dinamis adlaah pengguna tidak perlu untuk menentukan pengalamatan IP secara manual. Hasilnya dapat dilihat pada gambar 7 dan 8.

| Name / Instruct Relay Lease Time Indoess Pool Add AR.<br>dicp: dutas effer dutas effer dutas 00550 duc, pool dutas yes<br>dicp: dutas effer dutas 001000 duc, pool dutas yes<br>001000 duc, pool dutas yes<br>001000 duc, pool dutas yes |  | Add AR<br>yes<br>yes | Address Pool<br>0 dhcp_pool0-dhuha<br>0 dhcp_pool1-danau | Lease Time<br>00.05:00 | Relay | Interface       | Name /         |
|----------------------------------------------------------------------------------------------------|--|----------------------|----------------------------------------------------------|------------------------|-------|-----------------|----------------|
| depi data effer data 00600 dep.pool data yes<br>depi data effer data 00100 dep.pool data yes<br>depi data effer data 00100 dep.pool data yes<br>Oti 00 dep.pool data yes                                                                 |  | yes<br>yes           | 0 dhcp_pool0-dhuha<br>0 dhcp_pool1-danau                 | 00.05.00               |       |                 |                |
| dtep2-danka etwr2-danka 00.1000 dtep_pool2-danka yes dtep2-daikhtas etwr2-daikhtas yes Gbr 7. DHCP Server                                                                                                    |  | yes                  | 0 dhcp_pool1-danau                                       | 00.10.00               |       | ether1-dhuha    | dhcp1-dhuha    |
| dtep3-alkhlas ether3-alkhlas 00.1000 dtep_pool2-alkhlas yes Gbr 7. DHCP Server                                                                                                    |  | 1000                 |                                                          | 00.10.00               |       | ether2-danau    | dhcp2-danau    |
| Gbr 7. DHCP Server                                                                                                    |  | 100                  | 0 dhcp_pool2-alikhlas                                    | 00:10:00               |       | ether3-alikhlas | dhcp3-alikhlas |
|                                                                                                    |  | er                   | ICP Serve                                                | or 7. DH               | Gł    |                 |                |

Gbr 8. DHCP Server

#### 4. Konfigurasi Hotspot Server

membuat hotspot server pada interface vlan dan pembuatan server profile. Jaringan hotspot diperuntukkan

untuk karyawan yang beraktifitas secara mobile dengan melakukan login terlebih dahulu, login menggunakan user dan password untuk mengakses jaringan hotspot. Hasil konfigurasi bisa dilihat pada gambar 9 dan gambar 10.

| Hotspot |                    |        |                 |         |           |                 |      |            |           |       |        |
|---------|--------------------|--------|-----------------|---------|-----------|-----------------|------|------------|-----------|-------|--------|
| Servers | Server Profiles    | Users  | User Profiles   | Activ   | e Hosts   | IP Bindings     | Serv | ice Ports  | Walled Ga | arden | Walled |
| + -     | * * 7              | Rese   | t HTML Hots     | spot Se | etup      |                 |      |            |           |       |        |
| Nam     | e                  | Δ.     | Interface       |         | Address P | ool             |      | Profile    |           | Addr  | esses  |
| 🖯 🖯 se  | erver1-hotspot-dh  | iuha   | vlan2-hotspot-d | huha    | dhcp_poo  | l4-hotspot-dhu  | iha  | profil-hot | spot-daqu |       | 1      |
| 😑 se    | erver2-hotspot-ali | ikhlas | vlan3-hotspot-a | ikhlas  | dhcp_poo  | 15-hotspot-alik | hlas | profil-hot | spot-daqu |       | 1      |
| 😑 se    | erver3-hotspot-da  | anau   | vlan4-hotspot-d | anau    | dhcp_poo  | l6-hotspot-dar  | nau  | profil-hot | spot-dagu |       | 1      |

Gbr 9. Pembuatan Server Hotspot

| Hotspot S | erver Prof | ile <prof< th=""><th>il-hotspot-daqu&gt;</th><th></th></prof<> | il-hotspot-daqu>                         |   |
|-----------|------------|----------------------------------------------------------------|------------------------------------------|---|
| General   | Login      | RADIUS                                                         |                                          |   |
| 1         |            | Name:                                                          | profil-hotspot-daqu                      |   |
| i F       | Hotspot Ac | dress:                                                         | 192.168.2.1                              |   |
|           | DNS        | Name:                                                          | net.daqu.sch.id                          | • |
|           | HTML Dir   | ectory:                                                        | Flash Disk/Template-Hotspot/daqu-hotspot | Ŧ |
| HTML Di   | rectory Ov | erride:                                                        |                                          | • |
|           | Rate Limi  | t (rx/bx):                                                     |                                          | • |
|           | HTTP       | Proxy:                                                         |                                          | • |
| F         | ITTP Pro:  | y Port                                                         | 0                                        |   |
|           | SMTP       | Server:                                                        |                                          | • |

Gbr 10. Pembuatan Server Profile

### 5. Membuat User Hotspot

menambahkan user profile terlebih dahulu, user profile diinput sesuai dengan nama perdivisi dan dilakukan manajemen bandwith perdivisi. Lalu baru menambah kan user hotspot. Berikut hasilnya dapat dilihat pada gambar 11 dan gambar 12.

| Streve         Streve         Feature         PEature         Peature         Peature                                                                                                    |       |
|----------------------------------------------------------------------------------------------------|-------|
| Image         False         False         False         C State           BIRD CARVAH (DAN TRANNO CENTER REPLA BRO         State Line (orb)         State Line (orb)         C State           BIRD CARVAH (DAN TRANNO CENTER REPLA BRO         State Line (orb)         State Line (orb)         State Line (orb)         State Line (orb)         C State           BIRD CARVAH (DAN TRANNO CENTER REPLA BRO         State Line (orb)         State Line (orb)         State Line Line (orb)         State Line (orb)                                                                                                    |       |
| Jame         Rate         Rate         Classes           B RID CARVAH UAN TRANNO CENTER KEPAL BIRD         SAMASSI 10001000 3500(X):5000 K Inti E 2000(X):0000 K         BIRD CARVAH UAN TRANNO CENTER KEPAL BIRD         SAMASSI 100011000 3500(X):5000 K Inti E 2000(X):0000 K         BIRD CARVAH UAN TRANSFORD A BIRD         SAMASSI 100011000 3500(X):5000 K Inti E 2000(X):0000 K         BIRD CARVAH UAN TRANSFORD A BIRD         SAMASSI 100011000 3500(X):5000 K Inti E 2000(X):0000 K         BIRD CARVAH UAN TRANSFORD A BIRD         SAMASSI 100011000 3500(X):5000 K Inti E 2000(X):0000 K         BIRD CARVAH UAN TRANSFORD A BIRD         SAMASSI 100011000 3500(X):5000 K Inti E 2000(X):0000 K         BIRD CARVAH UAN TRANSFORD A BIRD         SAMASSI 100011000 3500(X):5000 K Inti E 2000(X):0000 K         BIRD CARVAH UAN TRANSFORD A BIRD         SAMASSI 100011000 3500(X):5000 K Inti E 2000(X):0000 K         BIRD CARVAH UAN TRANSFORD A BIRD         SAMASSI 100011000 3500(X):5000 K Inti E 2000(X):5000 K         BIRD CARVAH UAN TRANSFORD A BIRD         SAMASSI 100011000 3500(X):500 K Inti E 2000(X):5000 K         BIRD CARVAH UAN TRANSFORD A BIRD         SAMASSI 100011000 3500(X):500 K Inti E 2000(X):5000 K         BIRD CARVAH UAN TRANSFORD A BIRD         SAMASSI 100011000 3500(X):500 K Inti E 2000(X):5000 K         BIRD CARVAH UAN TRANSFORD A BIRD         SAMASSI 100011000 3500(X):500 K INTI E 2000(X):5000 K         BIRD CARVAH UAN TRANSFORD A BIRD         SAMASSI 100011000 3500(X):500 K INTI E 2000(X):5000 K         BIRD CARVAH UAN TRANSFORD A BIRD         SAMASSI 100011000 3500(X):500 K INTI E 2000(X):5000 K INTI E 2000(X):500 K INTI E 2000(X):5000 K INTI E 2000(X):500 K INTI E 2000(X):500 K INTI                                                                                                    |       |
| BER DARWIN LAW TRANSIN CENTER KEPAL BER         SMASSIN 1000/1001/2005/2005 (FIG. 2000/02000)           BER D-KILLINAKULAN KEPAL ALBED         SMASSIN 1000/1001/2005/2005 (FIG. 2000/02000)           BER D-KILLINAKULAN KEPAL ABRD         SMASSIN 1000/1001/2005/2005 (FIG. 2000/02000)           BER D-KILLINAKULAN KEPAL ABRD         SMASSIN 1000/1001/2005/2005 (FIG. 2000/02000)           BER D-KILLINAKULAN KEPAL ABRD         SMASSIN 1000/1001/2005/2005 (FIG. 2000/02000)           DEPLTI         SMASSIN 1000/1001/2005/2005 (FIG. 2000/02000)           DEPLTI         SMASSIN 1000/1001/2005/2005 (FIG. 2000/02000)           DEPLTI         SMASSIN 1000/1001/2005/2005 (FIG. 2000/02000)           DEPLTI         SMASSIN 1000/1001/2005/2005 (FIG. 2000/02000)           DEPLTI         SMASSIN 1000/1001/2005/2005 (FIG. 2000/02000)                                                                                                    | Users |
| Bitter of Lancadan Lulah Necifinal Amerika Alimo     Standard Standard | 4     |
| BEROKKUMANERSENET ANATAN EPALA BRO         Statisfier Total Tanker Pala BRO         Statisfier Total Tanker Pala BRO           BEROKKUMANERS TOLM INFORMATING TANKERAL BRO         Statisfier Total Tanker Pala BRO         Statisfier Total Tanker Pala BRO           DEPUTI         Statisfier Total Tanker Pala BRO         Statisfier Total Tanker Pala BRO           DEPUTI         Statisfier Total Tanker Pala BRO         Statisfier Total Tanker Pala BRO           DEPUTI         Statisfier Total Tanker Pala BRO         Statisfier Total Tanker Pala BRO           DEPUTI         Statisfier Total Tanker Pala BRO         Statisfier Total Tanker Pala BRO                                                                                                    | - 4   |
| Gene Komunkasi Dan InFORMASI KEPALA BIRO     SOM/SOM 1000/1000 37500X/3750X 16(n6 8 2000X/2500X     DEPUTI     SOM/SOM 1000/1000 37500X/3750X 16(n6 8 2000X/2500X     OEPUTI     SOM/SOM 1000/1000 3750X/3750X 16(n6 8 2000X/2500X     OEPUTI     SOM/SOM 1000/1000 3750X/3750X 16(n6 8 2000X/2500X     OEPUTI     SOM/SOM 1000/1000 3750X/3750X 16(n6 8 2000X/2500X     OEPUTI     SOM/SOM 1000/1000 3750X/3750X 16(n6 8 2000X/2500X     OEPUTI     SOM/SOM 1000/1000 3750X/3750X 16(n6 8 2000X/2500X     OEPUTI     SOM/SOM 1000/1000 3750X/3750X 16(n6 8 2000X/2500X     OEPUTI     SOM/SOM 1000/1000 3750X 16(n6 8 2000X/2500X     OEPUTI     SOM/SOM 1000/1000 3750X 16(n6 8 2000X/2500X     OEPUTI     SOM/SOM 1000/1000 3750X 16(n6 8 2000X/2500X     OEPUTI     SOM/SOM 1000/1000 3750X 16(n6 8 2000X/2500X     OEPUTI     SOM/SOM 1000/1000 3750X 16(n6 8 2000X/250X     OEPUTI     SOM/SOM     SOM/SOM     SOM/ | 4     |
| DEPUTI 50M/50M 100M/100M 37500K/37500K 16/16 8 25000K/25000K     HPD BIRO KESEKRETARIATAN KEPALA BIRO 50M/50M 100M/100M 37500K/37500K 16/16 8 25000K/25000K                                                                                                    | - 4   |
| HRD BIRO KESEKRETARIATAN KEPALA BIRO 50M/50M 100M/100M 37500K/37500K 16/16 8 25000K/25000K                                                                                                    | - 4   |
|                                                                                                    | - 4   |
| MARKAZ BIRO TAHFIZH KEPALA BIRO<br>50M/50M 100M/100M 37500K/37500K 16/16 8 25000K/25000K                                                                                                    | - 4   |
| MARKE TING DAQU KE TAPANG BIRO MARKE TING PENDIDIKAN KEPALA BIRO 50M/50M 100M/100M 37500K/37500K 16/16 8 25000K/25000K                                                                                                    | - 4   |
| PESANTREN TAHFIZH DAARUL QURAN KETAPANG PENGASUH 50M/50M 100M/100M 37500K/37500K 16/16 8 25000K/25000K                                                                                                    | 5     |
| BIRO AKADEMIK DAN LITBANG KEPALA BIDANG<br>30M/30M 50M/50M 22500K/22500K 14/14 8 15000K/15000K                                                                                                    | 4     |
| BIRO HUBUNGAN LUAR NEGERI KEPALA BIDANG 30M/30M 50M/50M 22500K/22500K 14/14 8 15000K/15000K                                                                                                    | - 4   |
| BIRO KOMUNIKASI DAN INFORMASI KEPALA BIDANG 30M/30M 50M/50M 22500K/22500K 14/14 8 15000K/15000K                                                                                                    | 4     |
| BIRO TAHFIZH KEPALA BIDANG 30M/30M 50M/50M 22500K/22500K 14/14 8 15000K/15000K                                                                                                    | 4     |
| HRD BIRO KESEKRETARIATAN KEPALA BIDANG 30M/30M 50M/50M 22500K/22500K 14/14 8 15000K/15000K                                                                                                    | - 4   |
| 6 KB-TK DAARUL QURAN SCHOOL KETAPANG KEPALA SEKOLAH 30M/30M 50M/50M 22500K/22500K 14/14 8 15000K/15000K                                                                                                    | - 4   |
| ISPLEMBAGA SERTIFIKASI PENDIDIK Kenala     30M/00M/50M/50M/2500K/2500K 14/14/8 15000K/15000K                                                                                                    | 4     |
| •                                                                                                    | •     |

Gbr 11. Pembuatan User Profile

| Name                  | Group                                   | L |
|-----------------------|-----------------------------------------|---|
| AYI SUHERMAN, S.      | Ak                                      |   |
| 1200710002            | BIRO AKADEMIK DAN LITBANG               |   |
| ::: DONNI PUTRAWAI    | I, S.Pd.I                               |   |
| 1201003001            | BIRO AKADEMIK DAN LITBANG KEPALA BIDANG |   |
| ::: Sobri Muhamad Riz | d                                       |   |
| 1201004001            | BIRO AKADEMIK DAN LITBANG KEPALA BIDANG |   |
| ::: RAHMAT ARIF, MA   |                                         |   |
| 12010066005           | BIRO AKADEMIK DAN LITBANG KEPALA BIDANG |   |
| ::: SANTIKO SAPUTR    | ), M.Pd                                 |   |
| 12019011025           | BIRO DAKWAH DAN TRAINING CENTER         |   |
| ;;; FAHRUL AKBAR, A   | nd                                      |   |
| 1201002001            | BIRO DAKWAH DAN TRAINING CENTER STAF    |   |
| ::: MUHAMMAD FAZR     | N S AL FAREL                            |   |
| 12018077069           | BIRO DAKWAH DAN TRAINING CENTER STAF    |   |
| ::: TRISKA MAULA      |                                         |   |
| 12018099015           | BIRO HRD                                |   |
| ::: SISKA SUHARTI     |                                         |   |
| +                     |                                         |   |
| 1385 items            |                                         |   |

Gbr 12. Pembuatan User Hotspot

### 6. Melakukan Testing Autentifikasi Login Hotspot

User yang menggunakan WiFi tidak bisa langsung menggunakan jaringan, harus melalui tahapan autentifikasi. Berikut adalah tampilan halaman login hotspot dapat dilihat pada gambar 13.

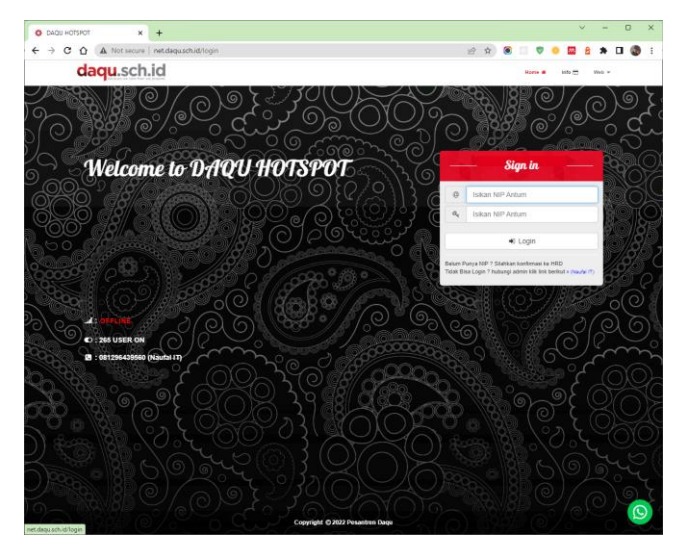

Gbr 13. Tampilan web login hotspot

### 7. Memonitoring Traffic pada Jaringan Hotspot

Lalu lintas pergerakan data dan paket data pada jaringan dipantau melalui grafik. Langkah ini dilakukan dengan tujuan memastikan jaringan berjalan dengan baik dan mengetahui traffic mana yang memakan bandwith terbanyak. Berikut hasilnya pada gambar 14.

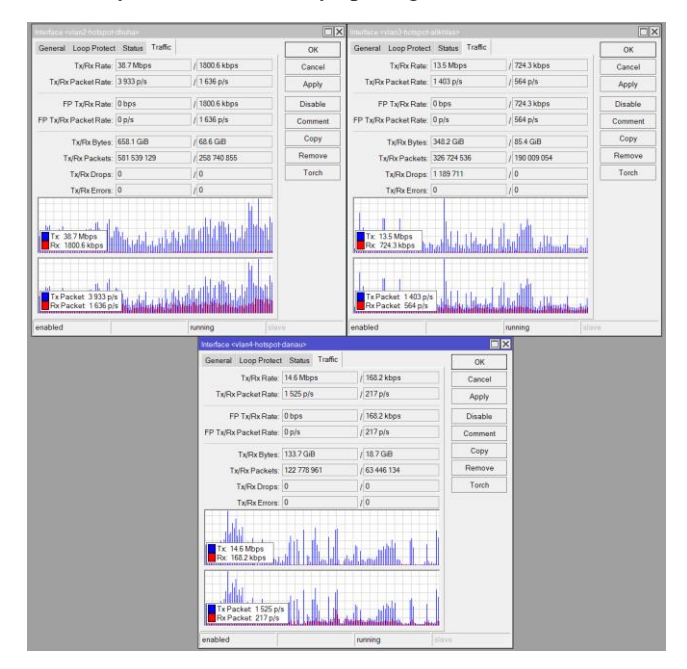

Gbr 14. Hasil Monitoring Traffic

# JURNAL TEKNIK INFORMATIKA STMIK ANTAR BANGSA

# VOL. IX NO. 2 AGUSTUS 2023

Berdasarkan hasil monitoring jaringan hotspot, jalur vlan2hotspot-dhuha menunjukkan kecepatan upload sebesar 1800,6 kbps dan download sebesar 38,7 Mbps. Jalur vlan3-hotspotalikhlas menunjukkan kecepatan upload sebesar 724,3 kbps dan download sebesar 13,5 Mbps. jalur vlan4-hotspot-danau menunjukkan kecepatan upload sebesar 168,2 kbps dan download sebesar 14,6 Mbps.

### C. Pemasangan Internet Sehat dan Blokir Iklan

Pemasangan internet sehat dan blokir iklan di Pesantren Tahfizh Daarul Qur'an Tangerang menggunakan perangkat lunak Adguard Home. Adguard Home merupakan perangkat lunak open source atau gratis.

Pemasangan internet sehat dan blokir iklan dilakukan pada komputer server. Pemasangan internet sehat dan blokir iklan berdasarkan panduan pemasangan di website adguard home. Berikut Langkah-langkah pemasangan internet sehat dan blokir iklan menggunakan perangkat lunak Adguard Home:

### 1. Unduh Adguard Home

Buka browser dan lanjutkan ke situs web AdGuard dengan mengetik adguard.com di bilah alamat lalu klik unduh.

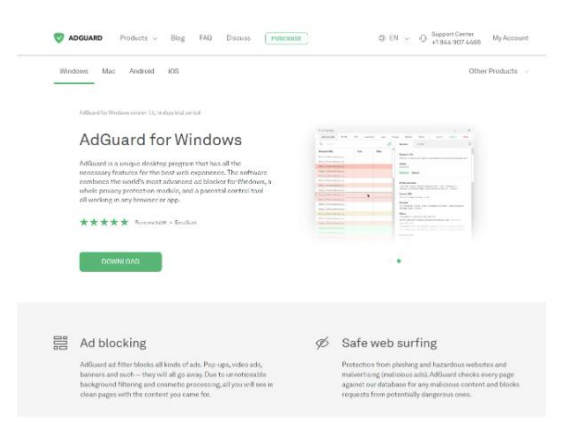

Gbr 15. Tanpilan website untuk mengunduh

#### 2. Pemasangan Adguard Home

Setelah pengunduhan selesai, tekan tombol Jalankan yang ditampilkan di bilah Unduhan atau klik nama file adguardInstaller.exe.

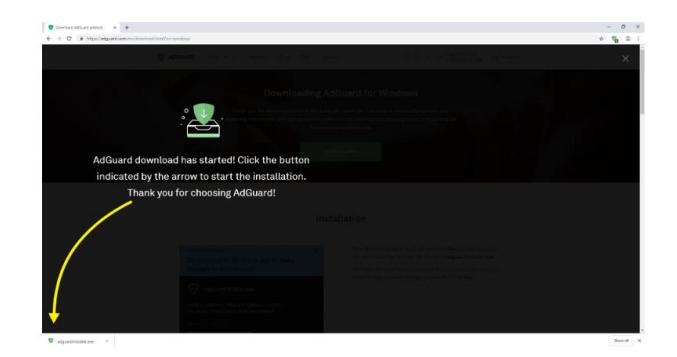

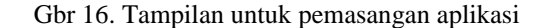

#### 3. Memberikan Izin Aplikasi untuk pemasangan

kotak dialog Kontrol Akun Pengguna akan muncul seperti gambar 17 yang meminta untuk mengizinkan aplikasi melakukan perubahan pada komputer. Selanjutnya klik Ya.

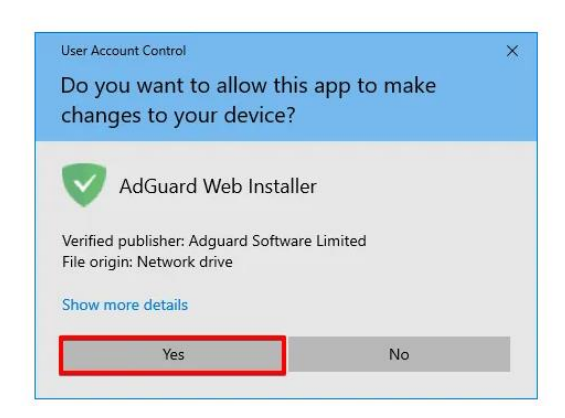

Gbr 17. Tampilan kontrol akun pengguna

4. Memilih Folder Pemasangan

Pilih folder di komputer untuk menginstal aplikasi.

| AdGuard Installer                                                                                       | ×       |
|----------------------------------------------------------------------------------------------------|---------|
| Installing AdGuard                                                                                      |         |
| C:\Program Files (x86)\Adguard                                                                          | Browse  |
| Create a desktop shortcut                                                                               |         |
| Close browsers if necessary                                                                             |         |
|                                                                                                    |         |
|                                                                                                    |         |
|                                                                                                    |         |
| By installing or using this product, you agree to its<br>End User License Agreement and Privacy Policy. | INSTALL |

Gbr 18. Tampilan untuk memilih folder tempat pemasangan.

Jika tidak setuju dengan jalur penginstalan default, tekan [Browse], pilih folder untuk penginstalan AdGuard di jendela Browse For Folder, dan konfirmasikan pilihan dengan mengklik OK. AdGuard juga dapat dipasang ke folder baru dengan mengeklik Buat Folder Baru dan memasukkan namanya. Centang kotak Buat pintasan desktop untuk membuat pintasan desktop AdGuard. Tekan Instal untuk melanjutkan instalasi.

| Installing AdGua                                                                              | ard                       |          |
|-----------------------------------------------------------------------------------------------|---------------------------|----------|
| C:\Program Files (x86)\Adguard                                                                | Brows                     | e        |
| Create a desktop shortcut                                                                     | Browse For Folder         | ×        |
| Close browsers if necessary                                                                   | 10                        |          |
|                                                                                               | Desktop                   | ^        |
|                                                                                               | > & mymoon<br>> = This PC |          |
|                                                                                               | > Wetwork                 |          |
|                                                                                               | Recycle Bin               | <b>*</b> |
|                                                                                               | Make New Folder O         | K Cancel |
| By installing or using this product, you agree<br>and liser Linense Agreement and Providy Pol | to its                    | INSTALL  |
| By installing or using this product, you agree<br>End User License Agreement and Privicy Pol  | to its<br>IQ              | INSTALL  |

Gbr 19. Tampilan browse folder untuk pemasangan

### 5. Menyelesaikan Pemasangan

Tunggu instalasi selesai dan klik Finish [12].

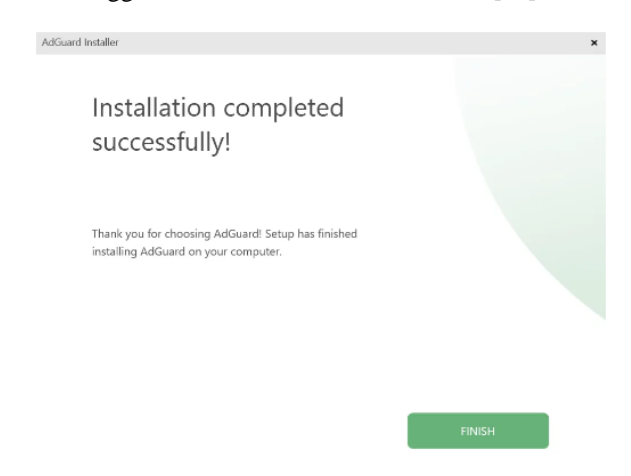

Gbr 20. Tampilan Adguard Home yang sudah selesai dipasang

### 6. Konfigurasi Adguard Home

Setelah perangkat lunak Adguard Home terpasang, harus dilakukan konfigurasi. Konfigurasi Adguard Home berfungsi agar perangkat lunak bisa diakses melalui website. Berikut Langkah-langkah mengkonfigurasi perangkat lunak Adguard Home:

a. Buka link install WebUI adguard home demgan menyertakan IP address komputer server beserta port Adguard Home.

| Welcome to AdGuard Home!                                                                                                    |
|----------------------------------------------------------------------------------------------------|
| AdGuard Home is a network-wide ad-and-trackier blocking DNS server. Its purpose is to<br>let you control your entire network and all your devices, and it does not require using a<br>client-side program. |
| Get Started                                                                                                    |
| Step 1/5                                                                                                    |

Gbr 21. Tampilan awal konfigurasi

b. Tentukan port web interface

| 2                                                                                                    |          |  |
|----------------------------------------------------------------------------------------------------|----------|--|
| dmin Web Interface                                                                                                    |          |  |
| sten interface                                                                                                    | Port     |  |
| All interfaces                                                                                                    | <br>3000 |  |
| http://127.0.0.1:3000<br>http://192.168.1.1:3000<br>http://192.168.8.100:3000<br>http://fid0233a5:ec27:1]:3000<br>NtS server |          |  |
| sten interface                                                                                                    | Port     |  |
|                                                                                                    |          |  |

Gbr 22. Tampilan untuk mengubah port web interface

c. Tentukan port DNS server lalu klik next

# JURNAL TEKNIK INFORMATIKA STMIK ANTAR BANGSA

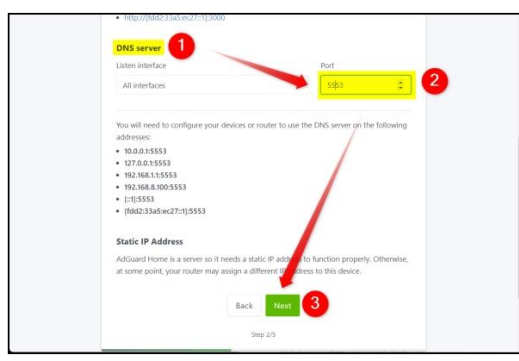

Gbr 23. Menentukan port DNS Server

d. Masukkan username dan password, untuk usernamenya masukkan root dan untuk password bisa ditentukan ditentukan sesuai keinginan. Dan klik next

|                                                                                       | HOME                                                                                                    |
|---------------------------------------------------------------------------------------|----------------------------------------------------------------------------------------------------|
| Authentication                                                                        |                                                                                                    |
| Password authentication I<br>configured. Even if AdGua<br>important to protect it fro | to your AdGuard Home admin web interface must be<br>and Home is accessible only in your local network, it is still<br>im unrestricted access. |
| Usemarne                                                                              |                                                                                                    |
| root U                                                                                |                                                                                                    |
| Password                                                                              |                                                                                                    |
| 2                                                                                     |                                                                                                    |
| Confirm password                                                                      |                                                                                                    |
|                                                                                       |                                                                                                    |

Gbr 24. Tampilan untuk memasukkan username dan password

e. Langkah terakhir klik next

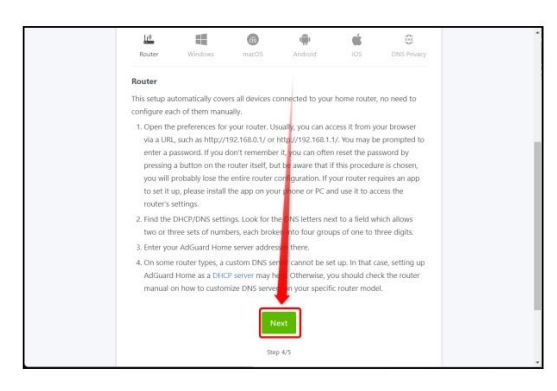

Gbr 25. Tampilan Langkah terakhir mengkonfigurasi Adguard Home

f. Membuka portal web login Adguard Home, lalu masukkan username dan password yang sudah dibuat. Dan klik Sign In.

|   | Dearmanna        |  |
|---|------------------|--|
|   | root             |  |
|   | Password         |  |
|   | 2                |  |
|   | Sign in 3        |  |
|   |                  |  |
|   | Forgot password? |  |
|   |                  |  |
| Į |                  |  |

Gbr 26. Tampilan portal web login

g. Mengkonfigurasikan DNS Server dengan mengklik settings, lalu klik DNS settings.

| Dashboard Disable protection Refersh statistics | General                | settings                       |                                    |                 |                            |    |
|-------------------------------------------------|------------------------|--------------------------------|------------------------------------|-----------------|----------------------------|----|
| publicourd                                      |                        | DNS set                        | ttings                             | 2               |                            |    |
| 0<br>DNS Queries                                | 0<br>Hocked by Filters | Encrypt<br>Client so<br>DHCP s | ion settings<br>ettings<br>ettings | 0%              | 0<br>Bocked adult websites | 0% |
| General statistics<br>for the last 24 hours     |                        | •                              | Top clien<br>for the last          | rts<br>24 hours | Remests must               | 0  |
| DNS Queries (?)                                 |                        | 0                              |                                    |                 | Nequests count             |    |
| Blocked by Filters (?)                          |                        | 0                              |                                    |                 |                            |    |
| Blocked malware/phishing (2)                    |                        | 0                              |                                    |                 |                            |    |
|                                                 |                        | 0                              |                                    | No cirent       |                            |    |
| Blocked adult websites ①                        |                        | 0                              |                                    |                 |                            |    |

Gbr 27. Tampilan Dashboard Adguard Home

 Masukkan DNS Over HTTPS di kolom Upstream DNS Server seperti pada gambar 28. Lalu klik Apply [13].

| NS settings                                                                                               |                          |                      |                                   |                |
|----------------------------------------------------------------------------------------------------|--------------------------|----------------------|-----------------------------------|----------------|
|                                                                                                    |                          |                      |                                   |                |
| Upstream DNS servers                                                                                      |                          |                      |                                   |                |
| Enter one server address per line. Learn choose from.                                                     | more about configuring   | upstream DNS servers | . Here is a list of known DNS pr  | oviders to     |
| https://dns10.quad9.net/dns<br>https://dns.adguard.com/dns<br>https://doh.opendns.com/dns                 | query<br>query<br>query  |                      |                                   |                |
| https://dns.google/dns-query<br>https://dns.cloudflare.com/d<br>tls://dns.adguard.com<br>tls://dns.google | /<br>Ins-query           |                      |                                   |                |
| tls://1.1.1.1                                                                                             |                          |                      |                                   |                |
| <ul> <li>Load-balancing<br/>Query one upstream server at a tim<br/>senser is used more often.</li> </ul>  | e. AdGuard Home uses its | weighted random aig  | porithm to pick the server so the | at the fastest |

Gbr 28. Tampilan untuk memasukkan DNS Over HTTPS

### D. Konfigurasi Adguard Home pada Mikrotik

Konfigurasi Adguard Home pada Mikrotik menggunakan perangkat lunak winbox. Konfigurasi Adguard Home pada Mikrotik digunakan agar seluruh komputer yang terkoneksi pada jaringan mikrotik dapat menggunakan fitur internet sehat dan blokir iklan dari perangkat lunak Adguard Home. Langkahlangkahnya sebagai berikut: 1. Buka jendela DNS Settings pada aplikasi winbox

| Servers:                      |                        | \$  | ОК     |
|-------------------------------|------------------------|-----|--------|
| Dynamic Servers:              |                        |     | Cancel |
| Use DoH Server:               |                        | -   | Apply  |
|                               | Verify DoH Certificate |     | Static |
|                               | Allow Remote Requests  |     | Cache  |
| Max UDP Packet Size:          | 4096                   |     |        |
| Query Server Timeout          | 2.000                  | s   |        |
| Query Total Timeout           | 10.000                 | s   |        |
| Max. Concurrent Queries:      | 100                    |     |        |
| Max. Concurrent TCP Sessions: | 20                     |     |        |
| Cache Size:                   | 2048                   | KiB |        |
| Cache Max TTL:                | 7d 00:00:00            | _   |        |
| Cache Used:                   | 995 KiB                |     |        |

Gbr 29. Tampilan jendela DNS Settings

2. Isi IP Address computer server Adguard Home pada kolom server. Klik OK.

| INS Settings                  |                                           |     | L      |
|-------------------------------|-------------------------------------------|-----|--------|
| Servers:                      | 192.168.110.69                            | \$  | ОК     |
| Dynamic Servers:              |                                           |     | Cancel |
| Use DoH Server:               |                                           | •   | Apply  |
|                               | Verify DoH Certificate                    |     | Static |
|                               | <ul> <li>Allow Remote Requests</li> </ul> |     | Cache  |
| Max UDP Packet Size:          | 4096                                      |     |        |
| Query Server Timeout          | 2.000                                     | s   |        |
| Query Total Timeout:          | 10.000                                    | s   |        |
| Max. Concurrent Queries:      | 100                                       |     |        |
| Max. Concurrent TCP Sessions: | 20                                        |     |        |
| Cache Size:                   | 2048                                      | KiB |        |
| Cache Max TTL:                | 7d 00:00:00                               |     |        |
| Cache Llead                   | 1030 KiB                                  |     |        |

Gbr 30. Tampilan jendela DNS Settings yang sudah terisi di kolom server

Pemasangan internet sehat dan blokir iklan di Pesantren Pesantren Tahfizh Daarul Qur'an telah dilakukan sejak Mei 2022. Hasil pemasangan internet sehat dan blokir iklan tersebut dapat dilihat melalui dashboard aplikasi Adguard Home komputer server.

Hasil pemasangan internet sehat dan blokir iklan tersebut menampilkan 4 data. Data-data tersebut diperbaharui setiap 7 hari. Data yang pertama adalah kueri DNS. Kueri DNS adalah jumlah pengguna komputer yang terkoneksi ke mikrotik yang membuka situs web di internet. Data kueri DNS ditampilkan dengan kurva berwarna biru. Data kueri DNS ditampilkan pada Gambar 31.

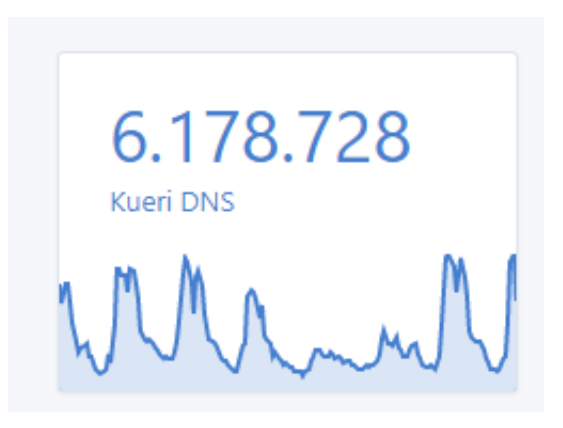

### Gbr 31. Tampilan data kueri DNS di Dashboard Adguard Home

Data pada gambar 28 menunjukan pengguna komputer yang terkoneksi dengan mikrotik yang membuka situs internet berjumlah 6.178.728 domain. Data tersebut berdasarkan statistik selama 7 hari terakhir mulai tanggal 19-25 Januari 2023.

Data yang kedua adalah jumlah domain iklan yang diblokir. Data jumlah domain iklan yang diblokir ditampilkan dengan kurva berwarna merah. Data jumlah domain iklan yang diblokir ditampilkan pada Gambar 32.

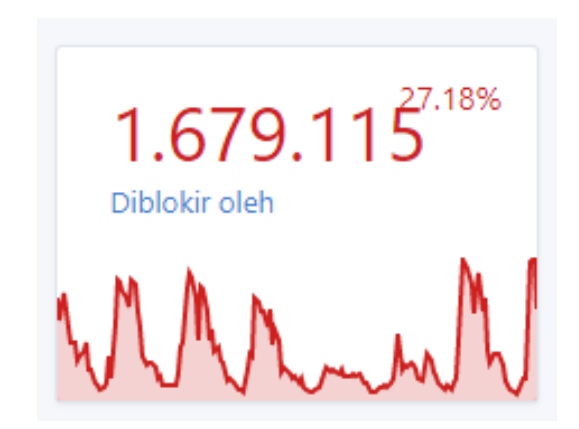

Gbr 32. Tampilan data jumlah domain iklan yang diblokir di Dashboard Adguard Home

Data pada gambar 29 menunjukan iklan yang diblokir saat pengguna komputer membuka situs internet berjumlah 1.679.115 domain. Jumlah tersebut menunjukan persentase sebesar 27,18% dari data kueri DNS. Data tersebut berdasarkan statistik selama 7 hari terakhir mulai tanggal 19-25 Januari 2023.

Data yang ketiga adalah jumlah domain yang mengandung virus yang diblokir. Data jumlah domain yang mengandung virus yang diblokir ditampilkan dengan kurva berwarna hijau.

# JURNAL TEKNIK INFORMATIKA STMIK ANTAR BANGSA

Data jumlah domain yang mengandung virus yang diblokir ditampilkan pada Gambar 33.

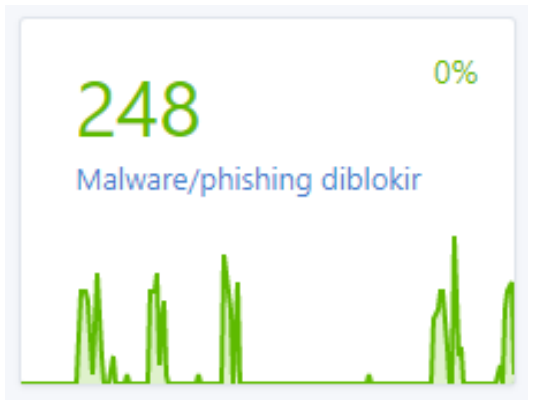

Gbr 33. Tampilan data jumlah domain yang mengandung virus yang diblokir di Dashboard Adguard Home

Data pada gambar 30 menunjukan virus yang diblokir saat pengguna komputer membuka situs internet berjumlah 248 domain. Jumlah tersebut menunjukan persentase sebesar 0% dari data kueri DNS. Data tersebut berdasarkan statistik selama 7 hari terakhir mulai tanggal 19-25 Januari 2023.

Data yang keempat adalah jumlah domain yang mengandung konten dewasa yang diblokir. Data jumlah domain yang mengandung konten dewasa yang diblokir ditampilkan dengan kurva berwarna kuning. Data jumlah domain yang mengandung konten dewasa yang diblokir ditampilkan pada Gambar 34.

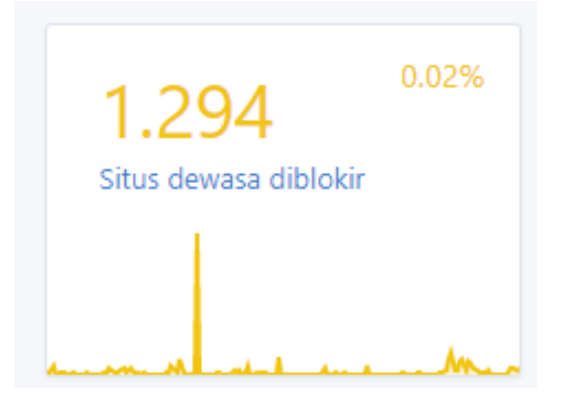

Gbr 34. Tampilan data jumlah domain yang mengandung konten dewasa yang diblokir di Dashboard Adguard Home

Data pada gambar 31 menunjukan domain konten dewasa yang diblokir saat pengguna komputer membuka situs internet berjumlah 1.294 domain. Jumlah tersebut menunjukan persentase sebesar 0,02% dari data kueri DNS. Data tersebut berdasarkan statistik selama 7 hari terakhir mulai tanggal 19-25 Januari 2023.

### V. KESIMPULAN

Berdasarkan hasil perancangan dan pemasangan jaringan hotspot, internet sehat dan blokir iklan di Pesantren Tahfizh Daarul Qur'an Tangerang yang dilakukan, maka dapat disimpulkan:

- 1. Perancangan jaringan hotspot berhasil.
- 2. Semua jaringan komputer kabel maupun nirkabel dapat dimanajemen oleh mikrotik.
- 3. Sistem keamanan jaringan yang diberikan mikrotik dapat terfasilitasi dengan baik.
- 4. Mikrotik dapat mengetahui jika ada perangkat pengguna yang koneksinya terputus atau *down*.
- 5. Setelah melakukan monitoring jaringan, yang paling banyak menggunakan bandwith adalah di jalur vlan2-hotspot-dhuha.
- 6. Berdasarkan hasil monitoring jaringan hotspot, jalur vlan2-hotspot-dhuha menunjukkan kecepatan upload sebesar 1800,6 kbps dan download sebesar 38,7 Mbps. Jalur vlan3-hotspot-alikhlas menunjukkan kecepatan upload sebesar 724,3 kbps dan download sebesar 13,5 Mbps. jalur vlan4-hotspot-danau menunjukkan kecepatan upload sebesar 168,2 kbps dan download sebesar 14,6 Mbps.
- 7. Pemasangan internet sehat dan blokir iklan berhasil.
- 8. Berdasarkan hasil monitoring, pengguna komputer yang terkoneksi dengan mikrotik yang membuka situs internet berjumlah 6.178.728 domain, iklan yang diblokir saat pengguna komputer membuka situs internet berjumlah 1.679.115 domain, virus yang diblokir saat pengguna komputer membuka situs internet berjumlah 248 domain, dan domain konten dewasa yang diblokir saat pengguna komputer membuka situs internet berjumlah 1.294 domain.

#### UCAPAN TERIMA KASIH

Terima kasih kami sampaikan kepada Bapak Muchlis, M.Kom yang sudah membimbing dan mereview paper kami sehingga menjadi artikel ilmiah yang lebih baik. Terima kasih juga kami ucapkan kepata Tim JTI yang sudah mempublikasikan paper kami.

#### REFERENSI

- [1] D. Qur'an. [Online]. Available: <u>https://daqu.sch.id/</u>.
- [2] Rizki Dewantara, "Implementasi Metode Preference Selection Index Dalam Penentuan Jaringan Dan Pemanfaatan Internet Pada Provinsi Indonesia," Jurnal Sains Komputer & Informatika (J-SAKTI), vol. 6, pp. 1226-1238, 2022.
- [3] C. Kurniawan, "Perancangan Jaringan Hotspot dengan Sistem Voucher Menggunakan Mikrotik pada Jaringan RT/RW Net".
- B. N. Firdaus, "Mengenal Wireless Technology," Binus University, 14 April 2022. [Online]. Available: https://sis.binus.ac.id/2022/04/14/mengenal-wireless-technology/. [Accessed 17 January 2023].
- [5] M. Jarot Dian Susatyono S.Kom., "Apa Itu MikroTik? Pengertian, Kelebihan, Dan Fungsi MikroTik," Universitas Stekom, 28 September 2022. [Online]. Available: http://sistem-komputer-

s1.stekom.ac.id/informasi/baca/Apa-Itu-MikroTik-Pengertian-Kelebihan-dan-Fungsi-

MikroTik/4b9cbc68e66e853c0b76063ae56dd94494f8cb1c. [Accessed 17 January 2023].

- [6] A. Y. Amarudin, "Analisis Penerapan Mikrotik Router Sebagai User Manager Untuk Menciptakan Internet Sehat Menggunakan Simulasi Virtual MACHINE," Jurnal TAM (Technology Acceptance Model), vol. 9, pp. 62-66, 2018.
- [7] R. A. Mawardi, "Pengertian Iklan: Jenis, Fungsi, Tujuan, dan Medianya," detikEdu, 9 Juny 2022. [Online]. Available: https://www.detik.com/edu/detikpedia/d-6118374/pengertian-iklanjenis-fungsi-tujuan-dan-medianya. [Accessed 27 January 2023].
- [8] R. A. C. Dirja Nur Ilham, "Analisis Celah Keamanan Jaringan Komputer Dengan Menggunakan RASPBERRY PI 2," METHOMIKA: Jurnal Manajemen Informatika & Komputerisasi Akuntansi, vol. II, pp. 140-147, 2018.
- [9] Masdelima Azizah Sormin, "Pelatihan Pemanfaatan Perangkat Lunak (Microsoft Office Word, Excel, Power Point) Dalam Kinerja Pengolahan Data Di Pemerintahan Desa Bagi Kepala Desa Se-Kecamatan Batang Angkola," MARTABE : Jurnal Pengabdian Masyarakat, vol. I, pp. 78-82, 2018.
- [10] Rudi Hermawan, "Implementasi Plex Media Server dan Adguard Home pada Raspberry pi sebagai Home Server," Innovation in Research of Informatics (INNOVATICS), vol. III, pp. 47-53, 2021.
- [11] C. Hosting, "NDLC (Network Development Life Cycle)," ceritahosting.com, 4 August 2021. [Online]. Available: https://ceritahosting.com/2021/08/04/ndlc-network-development-lifecycle/. [Accessed 27 January 2023].
- [12] Adguard, "Install/Uninstall," Adguard.com, [Online]. Available: https://kb.adguard.com/en/windows/installation. [Accessed 27 January 2023].
- [13] Joy, "Cara Install & Konfigurasi Adguard Home di OpenWRT," Belajar Open WRT, 17 Maret 2022. [Online]. Available: https://blog.vpngame.com/openwrt/cara-install-konfigurasi-adguardhome-di-openwrt/. [Accessed 27 January 2023].
- [14] T. A. M. N. M. E. D. R. I. A. N. Sucipto, "Perancangan Jaringan Hotspot Untuk Peningkatan Layanan Teknologi Informasi," ANTIVIRUS: Jurnal Ilmiah Teknik Informatika, vol. XIII, pp. 72-79, 2019.

Naufal Mu'afa. Jakarta, 28 Mei 1996. S1 Teknik Informatika di STMIK Antar Bangsa. Bekerja di Pesantren Tahfizh Daarul Qur'an sebagai *IT Support*.

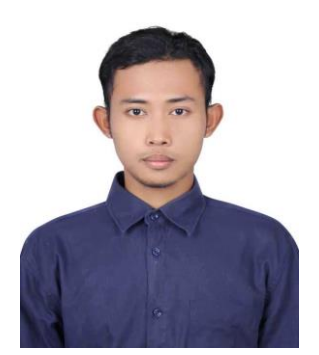

Muhammad Nurwakhid. Tulungagung, 04 April 2001. S1 Teknik Informatika di STMIK Antar Bangsa. Dua tahun terakhir bekerja sebagai *Junior Agricultur Development.* 

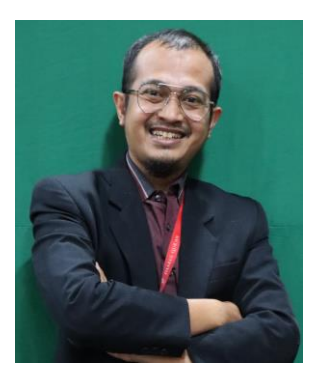

Muchlis. Lahir di Tangerang, 05 Mei 1986. Gelar Sarjana Komputer didapat pada Jurusan Teknik Informatika di Universitas Pamulang pada tahun 2013. Tahun 2018 lulus program Pasca Sarjana Ilmu Komputer di STMIK Nusa Mandiri. Saat ini menduduki posisi sebagai Kepala Divisi Pengelolaan Sistem Informasi & Teknologi dan Kepala Program Studi Teknik Informatika STMIK Antar Bangsa.